# Instrucțiunea de utilizare a serviciului Extrase Electronice

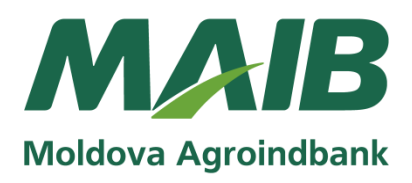

# Sumar:

| I. LOCAȚIA SERVICIULUI           | 1  |
|----------------------------------|----|
|                                  | 1  |
| III. AUTENTIFICAREA              | 4  |
| 4.1. Extrase                     | 4  |
| 4.2. Conturi                     | 6  |
| 4.3. Abonări                     | 6  |
| 4.3.1 Extrasul de cont la e-mail | 7  |
| V. MODIFICARE DATE DE ACCES      | 9  |
| VI. PROFILUL UTILIZATORULUI      | 10 |
| VII. ALTE OPTIUNI                | 11 |
| Întrebări frecvente:             | 11 |

Ι.

# LOCAȚIA SERVICIULUI

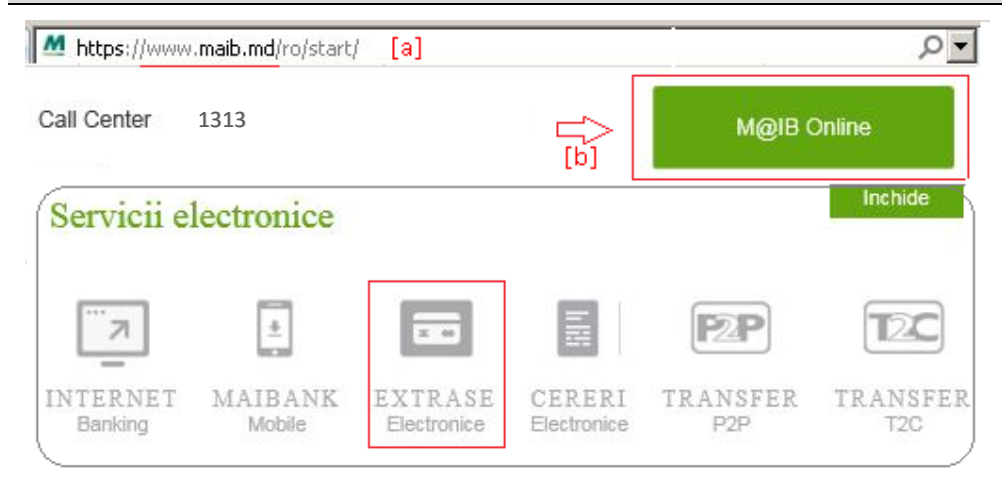

Stimate Client, pentru a beneficia de serviciul Extrase Electronice, Vă rugăm să confirmați/actualizați la Bancă, următoarele <u>date dedicate</u> <u>serviciului Extrase Electronice:</u>

# E-MAIL / TELEFON MOBIL

- Pentru <u>accesarea</u> serviciului Extrase Electronice, Clientul\* va culege în browser adresa site-ului oficial al MAIB <u>www.maib.md</u>;
  - \* Prin Client se înțelege persoana juridică/fizică care este titular al contului bancar **deschis** la MAIB (în continuare "Bancă").
- b. va tasta modulul M@IB OnLine de pe pagina principală şi selecta iconiţa <u>Extrase Electronice</u>.

# ÎNREGISTRAREA

Banca oferă Clientului, în mod expres și gratuit, posibilitatea on-line de abonare și utilizare a serviciului Extrase Electronice.

Π.

Pentru înregistrare, Clientul va urma următoarele (4) etape:

### 1. Completare date

| Inregistrare                                                                                                    | a va completa câmpu                                                  |
|----------------------------------------------------------------------------------------------------|----------------------------------------------------------------------|
| 1234Datele clientuluiVerificarea datelorConfirmareFinal                                                                                                    | * (IDNO-ul com<br>IDNP-ul în caz                                     |
| Pentru a Vă abona la serviciul "Extrase Electronice", urmează să introduceți datele necesare și să acceptați<br>Condițiile de utilizare.                                                                                                    | a* Numărul de înreg<br>categoriile de clienț<br>unităților de drept: |
| Tip client Persoană fizică<br>Persoană juridică                                                                                                    | - filiale, repreze<br>persoanelor ju                                 |
| a Cod fiscal                                                                                                    | de drept (Bir<br>/Titulari de pat                                    |
| a ∫Număr de înregistrare*                                                                                                    | Pentru restul comp<br>în mod regulament                              |
| * Se va completa cu numărul documentului ce confirmă înregistrarea de stat doar de către categoriile de clienți ce<br>reprezintă: filiale, reprezentanțe sau alte subdiviziuni structurale ale persoanelor juridice/ instituții publice/ unități de drept<br>(Birouri de Avocați, Birouri Notariale etc.) /Titulari de patent. | <b>b.</b> va accepta, integral                                       |
| [b]       V       Am luat cunostinta si sunt de acord cu                                                                                                    | corespunzător > <b>Co</b><br>Electronice;                            |
| Conditiile de utilizare a serviciului Extrase Electronice Instructiuni de utilizare a serviciului Extrase Electronice                                                                                                    | <b>c.</b> va lua cunoștință cu                                       |
| Revocare Mai departe >                                                                                                    | d. va tasta butonul Ma                                               |

# 2. Verificare date

are, Clientul:

Cod fiscal\*

paniei sau

ul Clientului-persoană fizică).

- *istrare* se va completa **doar** de către ;i, cu același cod fiscal în Registru de Stat al
  - entanțe, alte subdiviziuni structurale ale ridice/ instituții publice (Trezorerii)/ unități ouri de Avocați, Birouri Notariale etc.) ent).

aniilor, Înregistrarea în sistem se va efectua ar, în baza <u>codului fiscal.</u>

- și necondiționat prin bifarea câmpului ndițiilor de utilizare a serviciului Extrase
- Instrucțiunile de utilizare a serviciului și parcurs;
- ai departe >

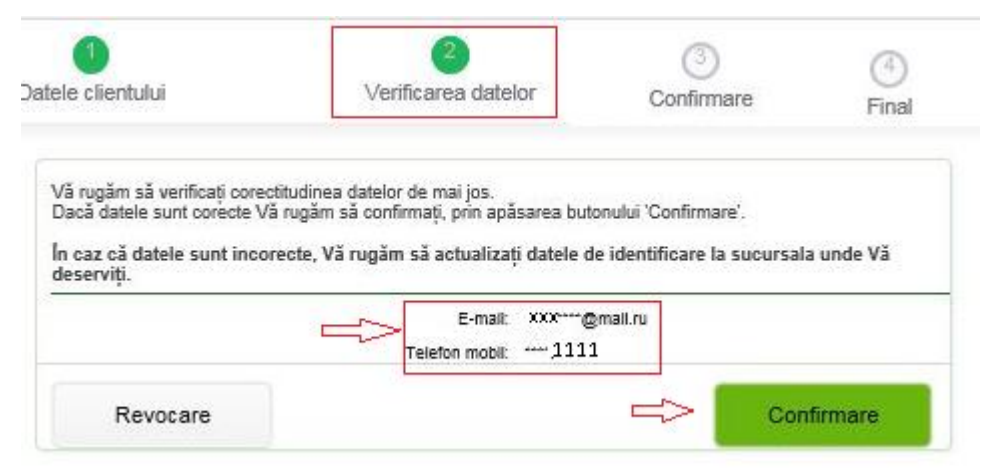

### 3. Confirmare

| atele clientului                                                   | 2<br>Verificarea datelor  | 3<br>Confirmare                                        | 4<br>Final                        |
|--------------------------------------------------------------------|---------------------------|--------------------------------------------------------|-----------------------------------|
| În scopul finalizării procesului<br>pe numărul Das, de telefon, si | de înregistrare, Vă rugăn | n să introduceți codul de                              | confirmare din SMS-ul trans       |
| pe nomanar e vo. de telefont, a                                    | r sa marouacep parola de  | 2005.                                                  |                                   |
| a Codul de confirmare                                              | (                         | cod (din 6 cifre) pri                                  | mit prin SMS                      |
| [a] Codul de confirmare       Parolă                               |                           | cod (din 6 cifre) pri<br>Verificare parolă             | mit prin SMS                      |
| [a] Codul de confirmare       Parolă       ]     parola proprie    |                           | cod (din 6 cifre) pri<br>Verificare parolă<br>confirme | mit prin SMS<br>ne parola proprie |

### La etapa 2, Sistemul:

- a. va verifica şi contrapune informaţia introdusă de Client în sistem (codul fiscal) cu informaţia existentă în profilului său de la bancă;
- b. va genera din sistemul informațional al băncii şi afişa la ecran informația identificată la respectivul Client: adresa de e-mail / telefonul mobil;
- **c.** va invita Clientul să verifice corectitudinea datelor afişate la ecran şi să confirme faptul, prin tastarea butonului **Confirmare**,

Atenție! Vă rugăm să verificați corectitudinea și corespunderea datelor afișate la ecran (mascate parțial) <u>cu datele Dvs confirmate la</u> Bancă: e-mail /telefo mobil.

Dacă nu corespund Vă rugăm să actualizați datele dedicate serviciului Extrase Electronice la sucursala băncii.

### La etapa 3 Clientul:

- a. va introduce *codul de confirmare*\* primit prin SMS la numărul său de telefon mobil, înregistrat în baza de date a băncii;
  - \* **Codul de confirmare** reprezintă unn cod numeric de unică folosință (**6 cifre**) expediat <u>de la</u> nr. scurt de telefonie mobilă <u>6242</u>, fiind element de autentificare a Clientului și confirmare a acțiunii de înregistrare;
- **b.** va seta și confirma o *parola proprie\**, utilizată în continuare la conectarea/autentificare în sistem;
- c. va tasta butonului Înregistrare

#### Atenție! Cerințe la formarea parolei de conectare:

- ✓ lungimea minimum 8 caractere;
- ✓ va conţine cel puţin o literă mare, o literă mică, un caracter numeric şi un caracter special de tipul (!@#\$%^&\*\_+=?/~';:,<>|).

La etapa 4, sistemul va confirma înregistrarea Clientului prin afișarea la ecran a mesajului "Vă mulțumim pentru înregistrare"

#### Informație accesibilă doar angajaților BC "Moldova-Agroindbank" S.A.

### 4. Final

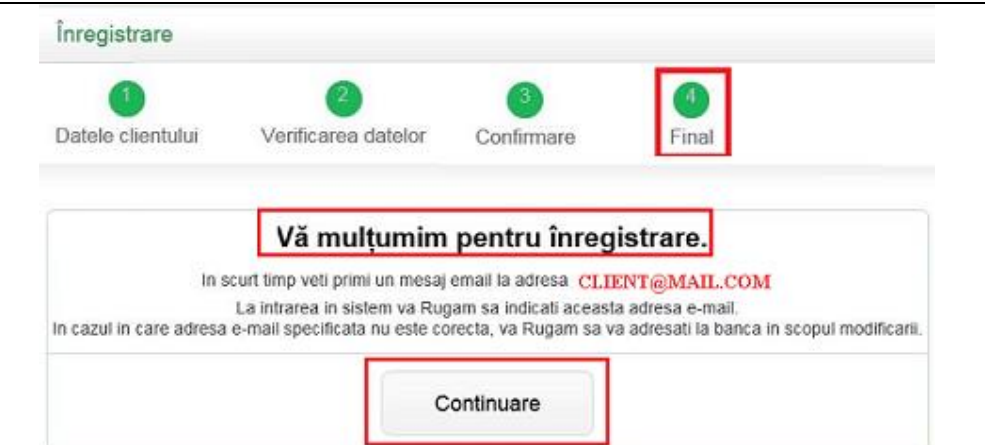

La tastarea butonului **Continuare**, Clientul va fi direcționat la <u>Autentificare</u> în sistem.

Atenție! Dacă nu ați parcurs etapa *"Finală",* care este obligatorie și confirmă faptul înregistrării:

- repetaţi procedura de înregistrare sau
- verificaţi la etapa 2 "Verificare date"- corectitudinea datelor afişate la ecran: <u>e-mail/ telefon mobil.</u>

În cazul afişării unor date eronate, Vă rugăm să actualizați datele personale la Sucursala băncii, pentru a finaliza procedura de înregistrarea în sistem.

**III. AUTENTIFICAREA** 

Pentru <u>conectarea/</u>autentificare la serviciul Extrase Electronice, Clientul va indica următoarele date:

a. adresa de e-mail

(confirmată la Bancă pentru serviciul Extrase Electronice);

**b. parola proprie** (creată la etapa de Înregistrare la sistem).

**NOTĂ**: Introduceți date personale corecte, întrucât după **5 încercări** nereuşite accesul dvs. la sistem va fi blocat. Pentru deblocarea acestuia apelați serviciul Contact Center 1313.

# **IV. MENIUL SISTEMULUI**

Meniul sistemului conține trei funcționalități de bază: Extrase/ Conturi / Abonări.

Ati uitat parola?

뀻

Conectare

## 4.1. Extrase

[a] Email:

[b] Parola:

nregistrare

Meniul **Extrase** permite generarea, descărcarea, imprimarea extraselor pentru <u>conturile curente, de economii sau carduri</u>, pe anumite **perioade fixe** şi/sau o **perioadă configurabilă** de timp (o (una) zi, o (una) săptămână, o (una) lună, o perioadă configurabilă – în limita 60 (şaizeci) zile calendaristice și pentru o perioadă anterioară <u>până la 60 luni</u>).

~

Extrasul de cont include următoarele elemente precum: soldul inițial, rulajele și soldul final, data și timpul efectuării tranzacției, numărul documentului în baza căruia a fost efectuata tranzacția, suma de debit si credit, descrierea tranzacției etc.

| e Statements<br>Extrase →                                              | Extrase                 |       |                                         | S            | olicitare extras | Abonare ext | Profil | Pentru a vizualiza extrasul de cont urmați pașii:                                                |
|------------------------------------------------------------------------|-------------------------|-------|-----------------------------------------|--------------|------------------|-------------|--------|--------------------------------------------------------------------------------------------------|
| Conturi →<br>Abonări →<br>CLIENT                                       | Cont<br>225111111 (MDL) | Y     | Perioadă<br>Astăzi<br>Săptâmâna curentă |              | afişa            | are extras  |        | solicitați extrasul de cont ><br>selectați perioada extrasului<br>tastați butonul afișare extras |
| Ulima accesare: 03.11.2019 13:18,<br>Click <u>alci</u> pentru detalli. | Extrase recente         |       | Luna precedentă -<br>Perioada           | _            |                  |             | ~      | Pentru a <mark>descărca</mark> extrasul de<br>cont (format PDF) utilizați                        |
| modificare parolă                                                      | Nr. Data                | Cont  | Sold initial                            | <u>Debit</u> | Credit           | Sold final  |        | butonul Descărcare.                                                                              |
| Almor                                                                  | 1 25.10.2019            | 2251. | 4067,87                                 | 4035,25      | 0,00             | 32,62       | MDL    |                                                                                                  |
|                                                                        | 2 08.10.2019            | 2251  | 4102,87                                 | 35,00        | 0,00             | 4067,87     | MDL    |                                                                                                  |

Notă: pentru Extrasele de cont generate/descărcate din sub-meniul Extrase, sistemul oferă următoarele optiuni >

A include documentele primare in cadrul extrasului contului - posibilitate de a obține direct din sistem, extrasele de cont cu documente primare;

A semna electronic documentul cu extrasul contului - posibilitate de a obține din sub-meniul Extrase, fișierul cu extrasul de cont semnat electronic,

setate de Client în compartimentul "Preferințe" > funcționalitatea Profil (a se vedea Capitolul VI)

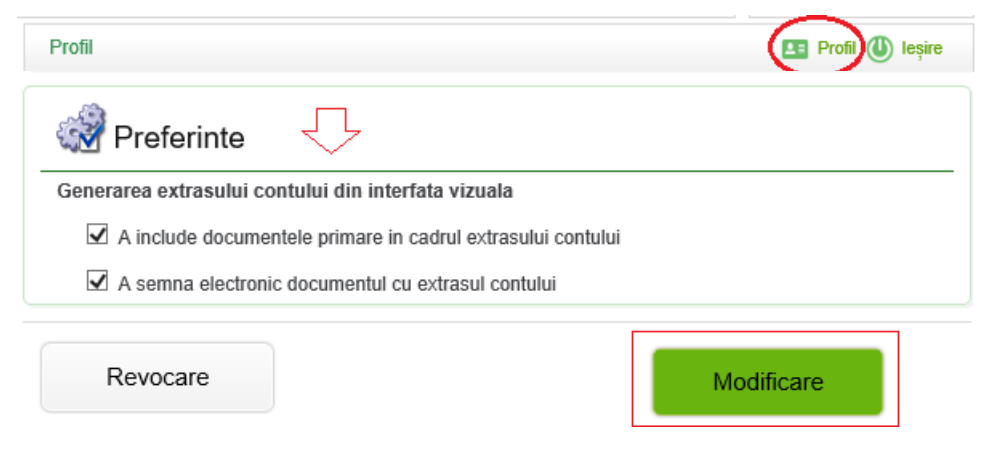

### 4.2. Conturi

Meniul **Conturi** afișează toate conturile Clientului și soldurile acestora. Prin bifarea butonului "Actualizare conturi" se vor actualiza soldurile în conturi cu ultimele înregistrări în debitul / creditul contului de la ultima accesare.

| eStatements            | Conturi             |        |                        | LE Profil           |
|------------------------|---------------------|--------|------------------------|---------------------|
| Extrase                | Nr. Cont            | Statut | Uttima actualizare     | Sold                |
| Conturi →<br>Abonări → | → 1 <u>22511</u> ×× | Activ  | 05.11.2019<br>14:39:05 | 0,00 MDL            |
|                        |                     |        |                        | Actualizare conturi |

# otă:

La tastarea numărului de cont, sistemul direcționează clientul la sub-meniul *Extrase*, pentru generarea/descărcarea acestuia.

## 4.3. Abonări

 $\checkmark$ 

Meniul **Abonări** oferă posibilitatea Clientului de a recepționa extrasele de cont, în mod automat, la adresa de email, cu o periodicitate prestabilită (zilnică, săptămânală, lunară).

| O eStatements / Abonări                                                |                   |                         |                                   |                                  |
|------------------------------------------------------------------------|-------------------|-------------------------|-----------------------------------|----------------------------------|
| eStatements                                                            | Abonări           |                         |                                   | E Profil                         |
| Extrase →                                                              |                   |                         |                                   | Solicitare extras Abonare extras |
| Conturi 🔶                                                              |                   |                         |                                   |                                  |
| Abonări →                                                              | Cont<br>225111111 | _                       | Frecvența<br>Zilnic<br>Săptămânal | abonare                          |
| CLIENT                                                                 |                   |                         | Lunar                             |                                  |
| Ulima accesare: 03.11.2019 13:18.<br>Click <u>alci</u> pentru detalii. | Nr. Cont          | Frecvența<br>Câstămânal | Data Anual                        |                                  |
| Istoric accesări                                                       | 1 225111111       | Saptamanai              | 03.11.2019 13:18:19               | Dezabonarea ×                    |

- Pentru abonarea conturilor la serviciul "Extrase la e-mail", Clientul va parcurge următorii pași:
- a. va accesa din Meniul sistemului > sub-meniul Abonări;
- b. va selecta conturile pentru care solicită primirea extraselor de cont la e-mail;
- c. va selecta Frecvența de expediere : zilnică sau lunar;
- d. va tasta butonul abonare.

Interfața sub-meniului va afișa toate abonările solicitate de client.

Notă: din următoarea zi operațional bancară, Clientul va recepționa extrasele de cont la adresa de e-mail (dedicată Serviciului), în cazul abonării cu "Frecvența" zilnică.

 <u>Pentru dezactivarea/re-abonare/abonarea</u> altor conturi, Clientul va şterge înregistrarea/rile setate anterior prin tastarea x şi va crea o nouă "Abonare".

Fișierul cu Extrasele de cont furnizate la e-mail-ul clientului este semnat cu semnătura electronică, având aceeași putere juridică ca și extrasele de cont eliberate pe suport de hârtie.

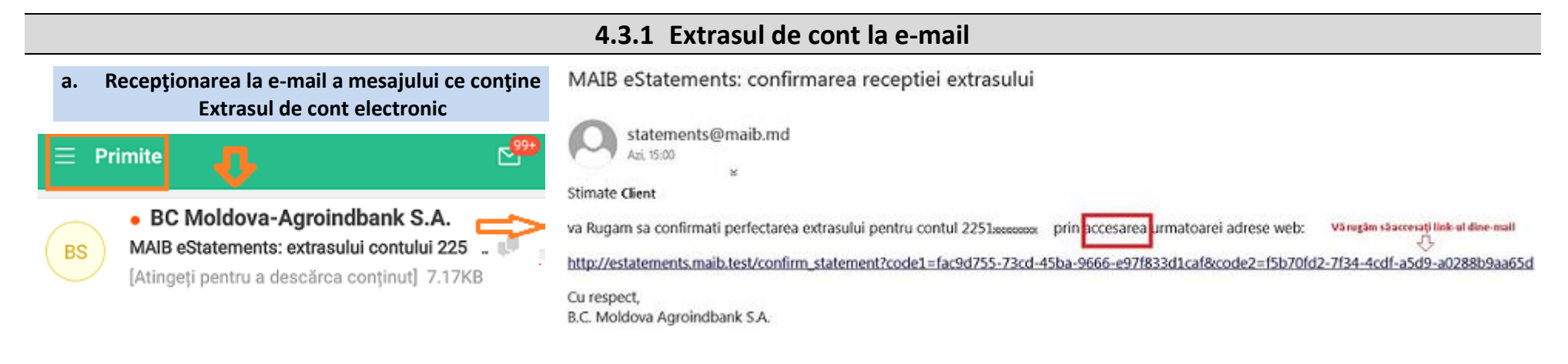

#### b. Confirmarea primirii extrasului de cont

Confirmarea receptionarii extrasului de cont

c. Autorizarea acțiunii cu parola personală de autentificare în sistem

| <b>~</b> — <b>~</b>                                                                                                    | -3                              | <b>a.</b> indicați parola Dvs de conectare în<br>sistem:                                                                                                    |
|----------------------------------------------------------------------------------------------------|---------------------------------|----------------------------------------------------------------------------------------------------|
| In scopul receptionarii documentului cu extrasul e<br>Va Rugam sa completati cimpurile de mai jos:<br>Parola [a] co xxxxxx | ectronic,                       | <ul> <li>b. bifaţi opţiunea "include documente<br/>primare";</li> <li>c. tastaţi butonul <i>Recepţie;</i></li> <li>d. deshideti/salvati fisierul cu</li> </ul> |
| A include documentele primare in cadrul extras                                                                             | sului [c]                       | Extrasul de cont.                                                                                                    |
| Descarcarea/Salvarea Extrasului de cont                                                                                    | Receptie                        | [d]<br><b>A</b>                                                                                                    |
| Do you want to open or save 225xxxxxx .12.04.2019-1                                                                        | 2.04.2019.pdf (156 KB) from est | tatements.maib.md? Open Save 🔻 Cancel ×                                                                                                    |

La tastare butonului *Open* (*acțiunea c*) la ecranul calculatorului /dispozitivului se va afișa Extrasul de Cont (exemplu în următorul ecran).

|         | Open                      | 🤤 1                                | 🔁 🗋                      | r 📣 🗄               | 1 🖶 🖂 🛛                  | / 1 63.7                   | % 🔹 🛃                        | Ŧ                 |             | Tools | Fill & S | Sign Comment                                                                                                    | t |
|---------|---------------------------|------------------------------------|--------------------------|---------------------|--------------------------|----------------------------|------------------------------|-------------------|-------------|-------|----------|----------------------------------------------------------------------------------------------------|---|
| 5       | Signed a                  | nd all sign                        | atures are               | valid.              |                          |                            |                              |                   |             |       |          | 🧭 Signature Panel                                                                                                 |   |
| 0<br>// | Mol<br>BC-                | dova Agroin<br>Moldova-A           | B<br>ndbank<br>LOROINDB/ | ANK"SA Chisin       | an, Cod bancar: AGRNMD2X |                            |                              |                   |             |       |          |                                                                                                    | ^ |
|         |                           |                                    |                          |                     |                          | EXTRAS                     | DE CONT                      |                   |             |       |          |                                                                                                    |   |
|         | Titu<br>Cod<br>Nur<br>Val | lar:<br>Fisca<br>nar Cont:<br>nta: |                          |                     |                          |                            |                              |                   |             |       |          |                                                                                                    |   |
|         | NO                        | Data                               | Curs<br>valutar          | DIC<br>Contra parte | Contra parte             | Cod Fiscal<br>Contra parte | Contra parte                 | Numar<br>document | TIP<br>doc. | Debit | Credit   | Destinatia plati                                                                                                  |   |
|         | Sold                      | i Inifiai la data 2                | 1.01.2020                |                     |                          |                            |                              |                   |             |       |          |                                                                                                    |   |
|         | 1                         | 21.01.2020                         | 19.4579                  | AGRNMD2X            | 2797                     | 1002600003778              | BC Moldova-AgroIndbank<br>SA | 4784064209        | 6           |       |          | Cumparaturi la Comercianti din<br>20.01.2020/5102***2379 la<br>MAGAZIN NR 1 MOSCOVA SE<br>CHISINAUIsuma 121.52MDL |   |
|         | Rula                      | je la data 21.01                   | .2020                    |                     |                          |                            |                              |                   | _           | 0.00  |          |                                                                                                    |   |
|         | Sold                      | final la 21.01.2                   | 620                      |                     |                          |                            |                              |                   |             |       |          |                                                                                                    |   |
|         | Tota                      | i Rulaje                           |                          |                     |                          |                            |                              |                   |             | 0.00  |          |                                                                                                    |   |
|         | Data                      | perfectant. 22.0                   | 91.2020 07.39            |                     | 22.01.2020               |                            |                              |                   | -           |       |          |                                                                                                    |   |

#### Notă:

- Extrasele de cont sunt semnate electronic în conformitate cu Legea nr. 91 din 29.05.2014 privind semnătura electronică și documentul electronic, au valoare juridică și pot fi prezentate persoanelor terțe (ex. FISC) în format electronic.
- Validitatea semnăturii electronice poate fi verificată de Client:
- direct în Extrasul PDF, accesînd butonul Signed and all signatures are valid (Semnat și toate semnăturile sunt valide) în rezultat va apărea o fereastră cu detaliile aferente semnăturii; sau
- în pagina oficială a Serviciului guvernamental de semnătură electronică, accesând următorul link:

https://msign.gov.md/#/verify/upload

Clientul, va încărca extrasul PDF și accesa butonul "Verifică", sistemul va afișa rezultatul verificării, care va demonstra că documentul are aplicată o semnătura validă.

# V. MODIFICARE DATE DE ACCES

# 1. Parola de acces (modificarea online): câmpul "Ați uitat parola"

| [1] Email: |            | Detalii privind resetarea parolei au fost expediate la email-ul<br>D-stră. |
|------------|------------|----------------------------------------------------------------------------|
| Revocare   | Continuare | Continuare                                                                 |
|            |            |                                                                            |

- 1. Modificarea parolei se va efectua de către Client online:
  - <u>din interfaţa de conectare la sistem</u>, prin tastarea câmpului "Aţi uitat parola";
  - b. din sistem, accesând secțiunea "Modificare parolă".

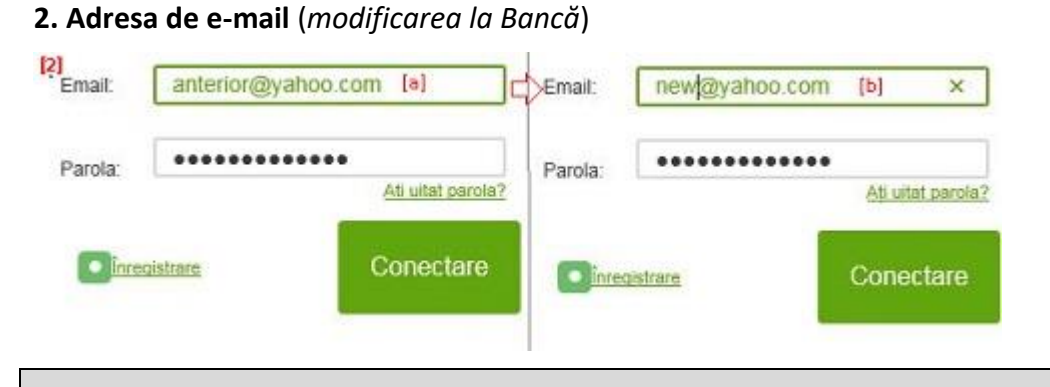

**2. Modificarea adresei de e-mail** – se va efectua doar cu prezentarea și confirmarea datelor personale la **Sucursala băncii**.

După modificarea adresei de e-mail la bancă, Clientul va parcurge următorii pași:

**a.** va efectua prima conectare cu<u>e-mailul utilizat anterior</u>, până la modificare;

prin schimbul de date, informația va fi actualizată în sistem iar clientul

**b.** va repeta conectarea cu <u>e-mail-ul nou.</u>

# **VI. PROFILUL UTILIZATORULUI**

L ■ Profil

(U) lesire

### Bine ați venit

Interfața funcționalității "**Profil**" este grupată în următoarele zone, după tipul informației/opțiunilor oferite utilizatorului:

- 1. Date generale, conține informații despre utilizatorul sistemului: Denumire companie/Nume, Prenume/Cod fiscal/ Adresă/Telefon;
- 2. Date de acces, prezintă adresa de e-mail utilizată de Client la conectare/autentificare la serviciul Extrase Electronice;

Notă: primele 2 compartimente poarta un caracter informativ, câmpurile nu sunt editabile.

3. Preferințe, compartiment ce oferă Clientului următoarele opțiuni:

# 🥳 Preferinte

Generarea extrasului contului din interfata vizuala

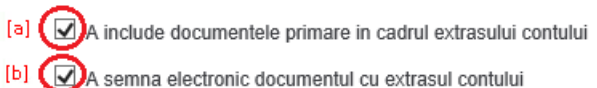

- a. opțiune ce oferă Clientului posibilitatea de a obține direct din sistem (sub-meniul Extrase), extrasele de cont cu atașarea documentelor primare;
- b. la bifarea opțiunii, fișierul cu extrasul de cont generat/descărcat din sub-meniul Extrase, va fi semnat cu semnătura electronică

| eStatements                                                               | Extrase         |                                                                            | 1 🖪 Profil                       |
|---------------------------------------------------------------------------|-----------------|----------------------------------------------------------------------------|----------------------------------|
| Extrase 2 >                                                               |                 |                                                                            | Solicitare extras Abonare extras |
| Abonări 🔶                                                                 | Cont            | Perioadă                                                                   | afisare extras                   |
| CLIENT<br>Ulima accesare: 03.11.2019 13:18,<br>Click alci centru detalii. | 225111111 (MDL) | Astazi<br>Sāptāmāna curentā<br>Luna curentā<br>Luna precedentă<br>Perioada |                                  |

Informație accesibilă doar angajaților BC "Moldova-Agroindbank" S.A.

<u>Notă</u>: pentru **a anula** opțiunile, Clientul va elimina bifa aferent opțiunii setate anterior.

|                                                                        | VII. ALTE OPȚIUNI                                                                                                    |
|------------------------------------------------------------------------|----------------------------------------------------------------------------------------------------|
| Ulima accesare: 08.04.2019 11:42.<br>Click <u>aici</u> pentru detalii. | <ul> <li>Istoric accesări - afişează accesările și ieșirile Clientului din sistem, funcționalitatea oferă posibilitatea verificării dacă nu<br/>au fost careva intrări neautorizate din partea persoanelor terțe.</li> </ul>     |
| <u>Istoric accesări</u><br>modificare parolă<br>Ajutor                 | <ul> <li>Modificare lă - permite Clientului să-și modifice parola. Pentru a modifica parola, este necesar să se introducă parola veche, după care parola nouă și confirmarea (repetarea) parolei noi.</li> <li>Ajutor</li> </ul> |

# Întrebări frecvente:

- 1. La etapa (1) de Înregistrare, sistemul generează eroare la introducerea codului fiscal?
  - a. Verificați la ecran datele introduse de Dvs.
  - b. Vă rugăm să vă prezentați la Sucursala băncii pentru a verifica corectitudinea datelor de identificare setate în sistemul informațional al băncii.
- 2. Nu primesc mesajul SMS cu Codul de confirmare ?
  - a. Repetați procedura de Înregistrarea mai târziu (cauza: mesajele SMS sunt stocate de către operatorul de telefonie mobilă);
  - b. Actualizați la Sucursală nr. de telefon (cauza: numărul Dvs. de telefon poate fi setat eronat în baza de date a băncii sau poate fi unul nevalid);
  - c. Eliminați din telefonul Dvs. o parte din mesajele SMS "primite", numărul mare al acestora poate cauza nerecepționarea noilor mesaje SMS.
- 3. Care este Parola de conectare?

Parola creată de client la etapa de Înregistrare (conține: litere Mari, mici, cifre, simboluri);

# 4. Pot utiliza același e-mail pentru conectarea mai multor Clienți (ex. la mai multe companii)?

Adresa de e-mail a Companiei (sau a personei fizice) reprezintă login-ul utilizat de Client pentru conectarea la serviciul Extrase Electronice, reprezintă un element de identificare/verificare /validare a Clientului MAIB în sistemul informațional bancar.

1 Email = 1 Companie

# 5. Nu reușesc Conectarea, sistemul generează eroare la câmpul de e-mail sau parolă:

- a. Verificați la etapa (3) "*Confirmare date*" corectitudinea adresei Dvs. de e-mail, în cazul dacă nu corespunde informația generată/afișată de sistem la ecran, Vă rugăm să vă prezentați la Sucursala băncii pentru a actualiza datele Dvs. în sistemul informațional bancar.
- b. Posibil a-ți introdus greșit <u>parola de conectare</u>, tastați cîmpul "<u>Ați uitat parola</u>?" pentru a o modifica.

Rugăm să păstrați în siguranță datele Dvs. de conectare: adresa de e-mail și parola. În caz că suspectați că acestea au devenit cunoscute persoanelor terțe: blocați accesul, apelând serviciul Contact Center la numărul de telefon 1313, ulterior modificați datele Dvs de autentificare: e-mail-ul /parola (a se vedea Capitolul V).

c. Profilul Dvs în baza de date a băncii va fi activat în scurt timp, Vă rugăm să repetați procedura de Conectare mai târziu.

### 6. Cum /când primesc la e-mail Extrasele de cont.

Asigurați-vă că ați urmat procedura de Abonare a conturilor la opțiunea de expediere extrase la e-mail, parcurgând următorii pași:

În interfața sistemului, accesați sub-meniul "*Abonări*" selectați conturile pentru care solicitați furnizarea extrasele de cont la e-mail > selectați frecvența la care banca va furniza extrasele de cont la e-mail-ul Dvs (ex. zilnic, lunar) > tastați butonul Abonare.

Din următoare zi Banca va expedia la adresa Dvs de e-mail (confirmată pentru serviciul Extrase Electronice) extrasele de cont, semnate electronic.

### 7. Ce reprezintă semnătura electronică, aplicată pe extrasele de cont furnizate electronic de bancă?

În temeiul prevederilor art.13 alin. (1) din Legea nr.91 din 29 mai 2014 privind semnătura electronică și documentul electronic:

"Semnătura electronică reprezintă date în format electronic, atașate la sau asociate logic cu alte date în format electronic și care sunt utilizate de semnatar ca metodă de autentificare.

Documentul electronic semnat cu semnătură electronică avansată calificată este asimilat, după efectele sale, cu documentul analog pe suport de hârtie, semnat cu semnătură olografă".

Sunt semnate electronic doar fişiere în format PDF.

### 8. Ce parolă indic pentru descărcarea extraselor de cont, furnizate de bancă la e-mail?

Parola de conectare la sistem, creată de Dvs.

### 9. Cum dezabonez /sistez expedierea Extraselor de cont la e-mail?

- a. accesați serviciul Extrase Electronice din pagina web a băncii www.maib.md, tastând modul M@IB Online și urmați procedura de conectare;
- b. accesați din meniul sistemului, sub-meniul "Abonări" > tasta butonul X în dreptul contului pentru care solicitați dezabonarea expedierii Extraselor de cont.

### 10. Contul a fost blocat, unde apelez pentru deblocarea accesului?

Pentru deblocarea accesului la serviciul Extrase Electronice, contactați serviciul Contact Center la numărul de telefon 1313.

### 11. Adresa de e-mail, utilizată anterior pentru Extrasele Electronice este nevalidă/pierdută, cum restabilesc accesul la sistem?

Vă adresați la sucursala Băncii > completați/semnați Declarația faptului că adresa de e-mail utilizată anterior la Extrase Electronice este nevalidă/ sau alt motiv al neutilizării acesteia > confirmați adresa nouă de e-mail, dedicată serviciului Extrase Electronice > **!repetați procedura de Înregistrare în** sistem.

# 12. Pentru serviciul Extrase Electronice se percep comisioane?

Pentru utilizarea serviciului "Extrase Electronice", Banca nu percepe comisioane, Serviciu este oferit clienților gratis, inclusiv și în cazul expedierii Extraselor de cont electronice la e-mail.